Documentation du Dr Nicolas Frappé - https://nfrappe.fr/doc-0/

matériel

## Modifier le compte administrateur

Le compte administrateur permet de se connecter à la page Web de gestion du routeur.

Vous devez définir le compte administrateur à la première connexion.

Vous pouvez le modifier sur la page Web de gestion du routeur :

Connectez-vous sur http://tplinkmodem.net avec le mot de passe du routeur. Onglet Avancée, ouvrez Outils système > Administration. Allez à la section Gestion de compte

| Ancien mot de passe:               | -W                  |    |
|------------------------------------|---------------------|----|
|                                    |                     |    |
|                                    |                     |    |
| Nouveau mot de passe:              |                     |    |
|                                    | Faible Milieu Haute | í. |
|                                    | <i>d</i>            |    |
| confirmer le nouveau mot de passe: | 90                  |    |

Ancien mot de passe : Entrez l'ancien mot de passe.
Nouveau mot de passe : Entrez le nouveau mot de passe
Confirmer le nouveau mot de passe : entrez-le à nouveau pour confirmer.
Cliquez sur Sauvegarder pour valider les paramètres.

## Voir aussi

• (en) //www.tp-link.com/us/user-guides/Archer-MR400\_V3/

Basé sur « Archer MR400 V3 User Guide » par tp-link.com.

From: https://nfrappe.fr/doc-0/ - Documentation du Dr Nicolas Frappé Permanent link: https://nfrappe.fr/doc-0/doku.php?id=materiel:internet:routeur4g:mr400:uguide:greseau:admin:start Last update: 2022/08/13 22:39

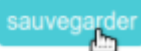